## **'rint Receipt While Collecting a Payment**

t Modified on 06/13/2024 12:03 am EDT

he **Payment > Post** section in CollaborateMD allows you to print a receipt while collecting/posting a atient payment.

⚠️You can also print receipts when posting a payment from the Scheduler or Claim sections.

- 1. Select Payment > Post.
- 2. Fill in the option for Patient Payment.
- 3. Enter your Patient's Payment
- 4. Check the Send Receipt box
- 5. Select the **Print** option from the dropdown.

| Method       |                            |   |
|--------------|----------------------------|---|
| Send Receipt | Print                      | ^ |
|              | Print                      |   |
|              | Print w/ HSA/FSA details   |   |
|              | Email:                     |   |
|              | purph.municijicaliaboraten |   |

You can also print a receipt with all the additional data required by the HSA/FSA guidelines by selecting the "Print w/HSA/FSA details" option.

6. Once the payment is saved the receipt will print.